## 操作説明についてのお問い合わせ TEL:0120-108-285 受付時間:銀行営業日9:00~21:00 インターネット支店についてのお問い合わせ TEL:0120-100-414 受付時間:銀行営業日9:00~17:00

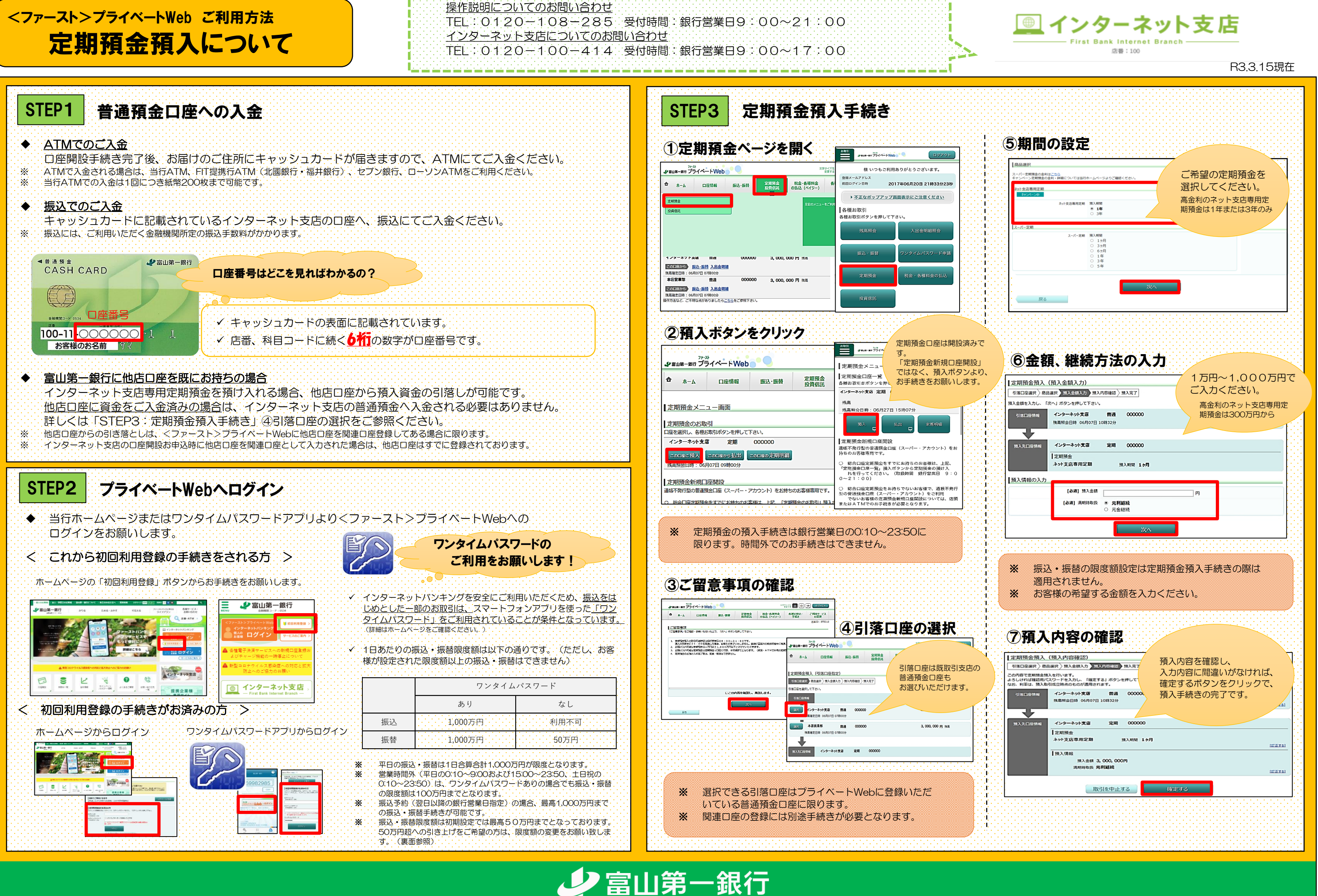

## <ファースト>プライベートWebご利用方法 定期預金払出について

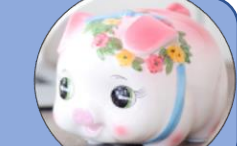

<ファースト>プライベートWeb ご利用方法

振込・振替について

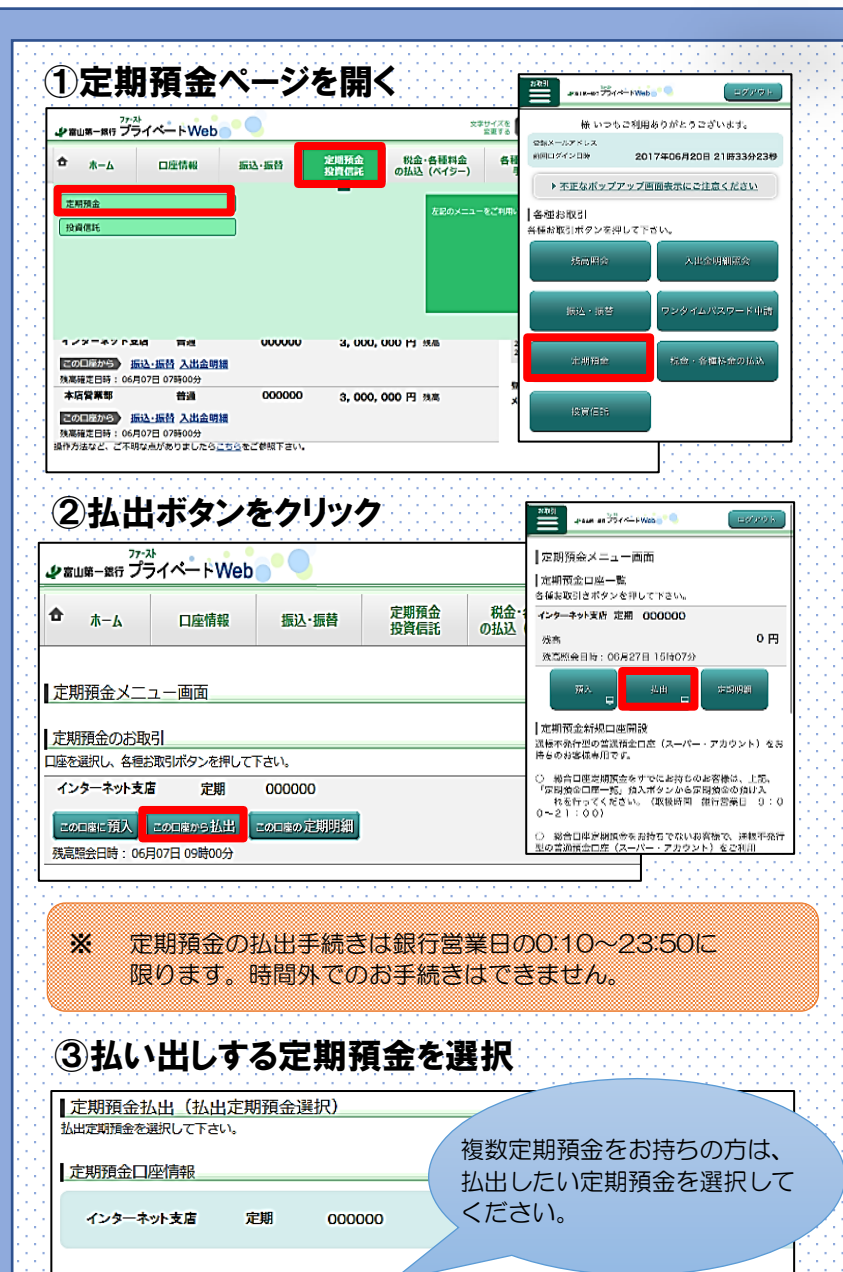

払出定期預金選択 「選択」ボタンが緑色となっている定期預金のみ払出が可能です。

遊
 現入番号 001 ネット支店専用定期
 預入期間
 金利 0.25%
 お預り金額 3,000,000円
 満期日取扱 元利継続
 摘要 ご継続
 預入日 2017年5月15日
 満期日、2019年5月15日
 満期日、2019年5月15日
 満期日、2019年5月15日
 満期日、2019年5月15日
 満期日、2019年5月15日
 満期日、2019年5月15日
 満期日、2019年5月15日
 満期日、2019年5月15日
 満期日、2019年5月15日
 満期日、2019年5月15日
 満期日、2019年5月15日
 満期日、2019年5月15日
 満期日、2019年5月15日
 満期日、2019年5月15日
 満期日、2019年5月15日
 満期日、2019年5月15日
 満期日、2019年5月15日
 満期日、2019年5月15日
 満期日、2019年5月15日
 満期日、2019年5月15日
 満期日、2019年5月15日
 満期日、2019年5月15日
 満期日、2019年5月15日
 満期日、2019年5月15日
 満期日、2019年5月15日
 満期日、2019年5月15日
 満期日、2019年5月15日
 満期日、2019年5月15日
 満期日、2019年5月15日
 満期日、2019年5月15日
 満期日、2019年5月15日
 満期日、2019年5月15日
 満期日、2019年5月15日
 満期日、2019年5月15日
 満期日、2019年5月15日
 満期日、2019年5月15日
 満期日、2019年5月15日
 満期日、2019年5月15日
 満期日、2019年5月15日
 満期日、2019年5月15日
 満期日、2019年5月15日
 満期日、2019年5月15日
 満期日、2019年5月15日
 満期日、2019年5月15日
 満期日、2019年5月15日
 満期日、2019年5月15日
 満期日、2019年5月15日
 満期日、2019年5月15日
 満期日、2019年5月15日
 満期日、2019年5月15日
 満期日期後期
 二級第144
 満期日、2019年5月15日
 満期日、2019年5月15日
 満期日、2019年5月15日
 満期日、2019年5月15日
 満期日、2019年5月15日
 満期日、2019年5月15日
 満期日、2019年5月15日
 満期日、2019年5月15日
 満期日、2019年5月15日
 満期日、2019年5月15日
 満期日、2019年5月15日
 満期日、2019年5月15日
 満期日、2019年5月15日
 満期日、2019年5月15日
 満期日、2019年5月15日
 満期日、2019年5月15日
 満期日、2019年5月15日
 満期日、2019年5月15日
 満期日、2019年5月15日
 満期日、2019年5月15日
 満期日、2019年5月15日
 満期日、2019年5月15日
 満期日、2019年5月15日
 満期日、2019年5月15日
 満期日、2019年5月15日
 満期日、2019年5月15日
 満期日、2019年5月15日
 満期日、2019年5月15日
 満期日、2019年5月15日
 満期日、2019年5月15日
 満期日、2019年5月15日
 満期日、2019年5月15日
 満期日、2019年5月15日
 満期日
 二月1111
 二月111
 二月111
 二月111
 二月111
 二月111
 二月111
 二月111
 二月111
 二月111
 二月111
 二月111
 二月111
 二月111
 二月111
 二月111
 二月111
 二月111
 二月111
 二月111
 二月111
 二月111
 二月111
 二月111
 二月111
 二月111
 二月111
 二月111
 二月11
 二月111
 二月11
 二月111

## ④払出内容を確認

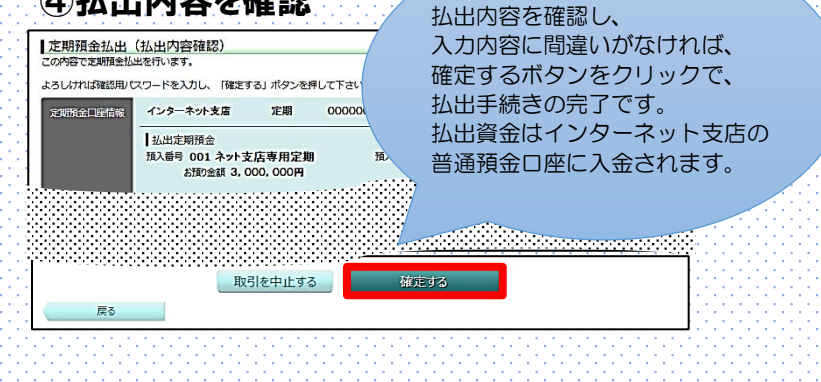

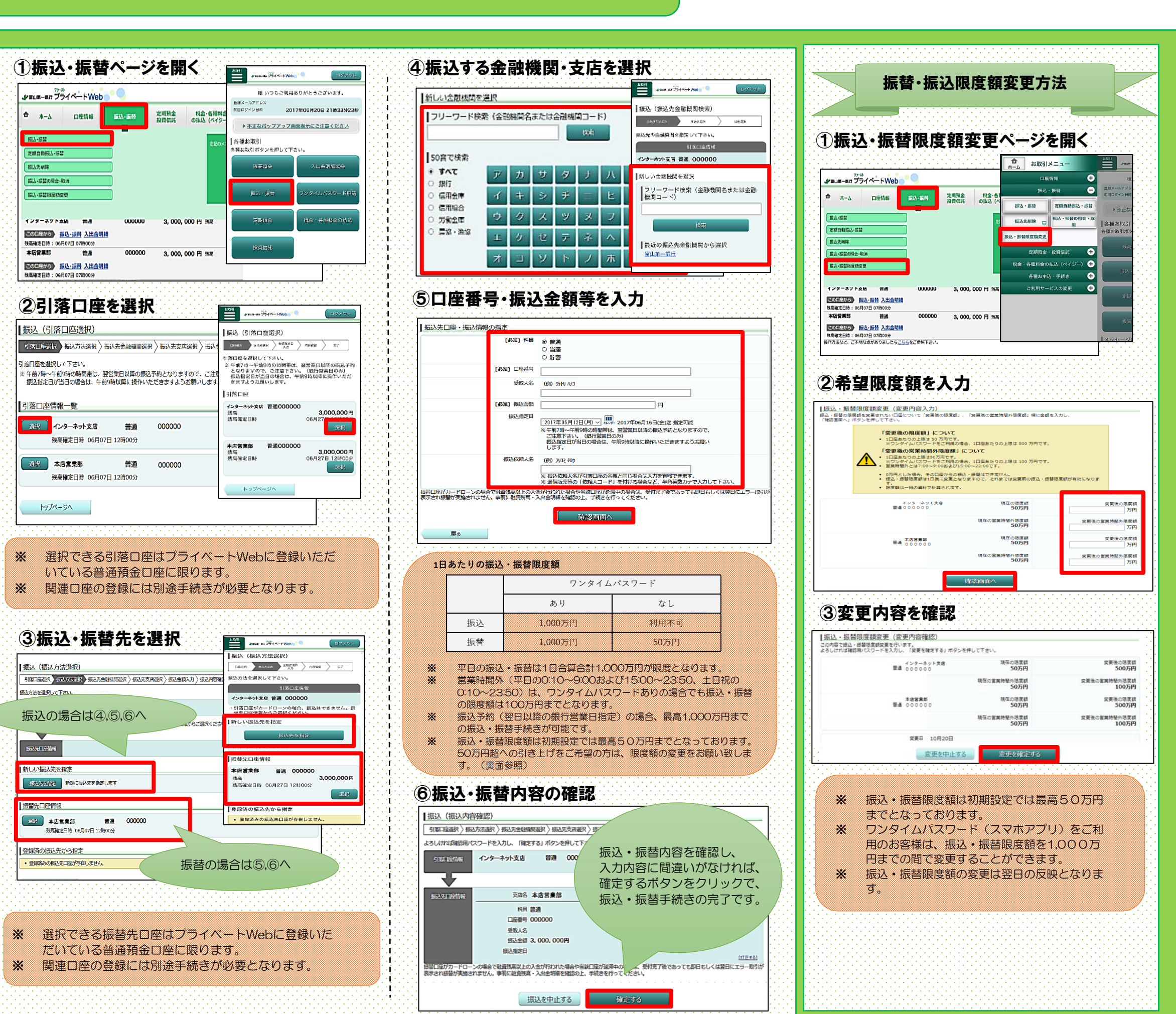

🌽 富山第一銀行

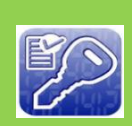

※振込はワンタイムパスワードを

利用されている方のみお取引いただけます。